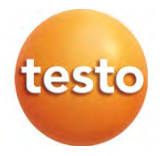

### testo 860i – Termokamera pro chytré telefony

0560 0860 / 0563 0860

Návod k obsluze

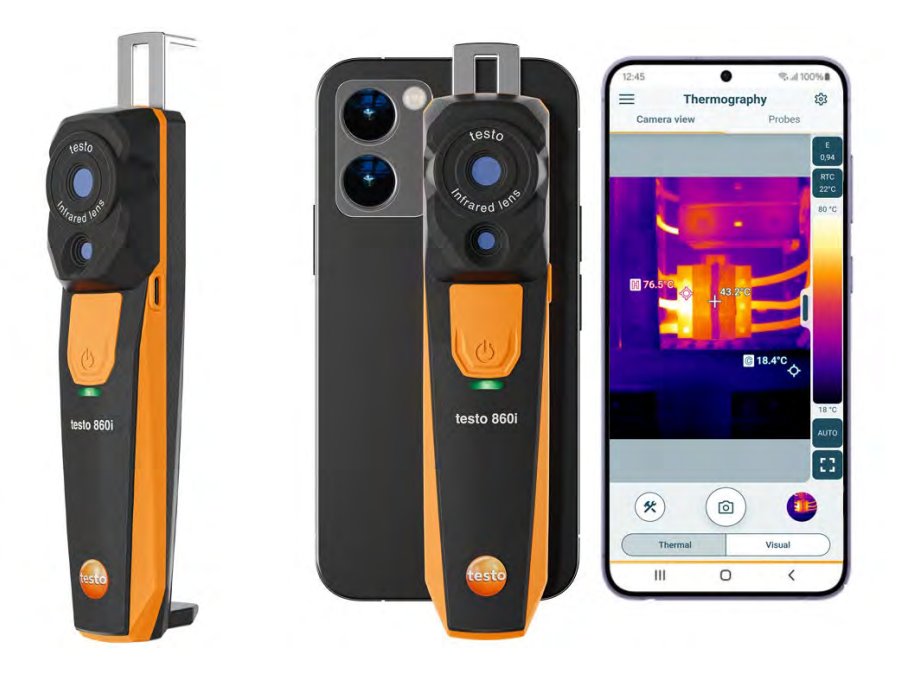

# Obsah

| 1      | O tomto dokumentu                               | 3      |
|--------|-------------------------------------------------|--------|
| 2      | Bezpečnost a ochrana životního prostředí        | 3      |
| 2.1    | Bezpečnost                                      | 3      |
| 2.2    | Ochrana životního prostředí                     | 4      |
| 3      | Obecné informace o přístroji                    | 5      |
| 4<br>5 | Ocel pouzili                                    | с<br>С |
| 5.1    | Přehled přístroje                               | 6      |
| 6      | První kroky                                     | 7      |
| 6.1    | Nabíjení akumulátoru                            | 7      |
| 6.2    | Stavová LED dioda                               | 8      |
| 6.3    | Navázání připojení k aplikaci testo Smart       | 8      |
| 6.4    | Hlavní menu                                     | 9      |
| 6.5    | Oblast použití termografie                      | 10     |
| 6.6    | Přehled programů pro termografii                | 11     |
| 6.7    | Náhledy termografického měření                  | 13     |
| 6.8    | Náhled měření DeltaHeat                         | 15     |
| 6.9    | Náhled měření DeltaCool                         | 16     |
| 6.10   | Náhled měření vlhkosti                          | 17     |
| 6.11   | Nastavení měřicího rozsahu a cílové vzdálenosti | 19     |
| 6.12   | Možnosti aplikace                               | 21     |
| 6.12.1 | Nastavení jazyka                                | 21     |
| 6.12.2 | Tutoriál                                        | 21     |
| 6.12.3 | Informace o aplikaci                            | 21     |
| 7      | Údržba přístroje                                | 22     |
| 7.1    | Vyjmutí/výměna integrovaného akumulátoru        | 22     |
| 7.2    | Čištění přístroje                               | 22     |
| 8      | Technická data testo 860i                       | 23     |
| 9      | Тіру а ротос                                    | 24     |
| 9.1    | Otázky a odpovědi                               | 24     |
| 10     | Podpora                                         | 24     |

# 1 O tomto dokumentu

- Tento návod k obsluze je nedílnou součástí přístroje.
- Uchovávejte tuto dokumentaci na příhodném místě, abyste do ní mohli v případě potřeby nahlédnout.
- Vždy používejte pouze kompletní originální návod k obsluze.
- Přečtěte si, prosím, pozorně tento návod k obsluze a seznamte se s výrobkem před jeho použitím.
- Tento návod k obsluze poskytněte i všem dalším uživatelům výrobku.
- Věnujte zvýšenou pozornost bezpečnostním pokynům a výstrahám, aby nedošlo ke zranění osob nebo poškození výrobku.

### 2 Bezpečnost a ochrana životního prostředí

### 2.1 Bezpečnost

#### Všeobecné bezpečnostní pokyny

- Přístroj používejte řádně, pouze k účelům, ke kterým je určen a v rozsahu parametrů uvedených v popisu technických dat.
- Při manipulaci s přístrojem používejte pouze přiměřenou sílu.
- Přístroj nepoužívejte, pokud kryt nebo připojené kabely vykazují známky poškození.
- Nebezpečí mohou představovat také měřené předměty nebo okolní prostředí. Při měření vždy dodržujte platné místní bezpečnostní předpisy.
- Neskladujte přístroj spolu s rozpouštědly.
- Nepoužívejte žádné vysoušecí prostředky.
- Provádějte pouze údržbu a opravy, které jsou popsány v této dokumentaci a postupujte vždy přesně podle předepsaných pokynů.
- Používejte pouze originální náhradní díly Testo.

#### Vestavěný akumulátor

#### A NEBEZPEČÍ

#### Smrtelné nebezpečí! Vestavěný akumulátor může při přílišném přehřátí explodovat.

- Nevystavujte přístroj okolním teplotám vyšším než 70 °C.
- Baterie nezahřívejte nad povolenou teplotu a nespalujte je. Zahřátí baterií může způsobit únik kyselin z baterií a/nebo výbuch. Lithiové akumulátory/baterie mohou například v kombinaci s ohněm velmi prudce reagovat. Může dojít k roztržení baterie a k prudkému rozptýlení jejích částí.
- Baterie nejezte; hrozí nebezpečí popálení nebezpečnými látkami. Nové i použité baterie uchovávejte mimo dosah dětí.
- Lithiové baterie musí být přepravovány a doručovány v souladu s platnými místními právními předpisy.

#### Výstražná upozornění

Vždy respektujte informace, které jsou označeny následujícími výstražnými pokyny. Proveďte uvedená preventivní opatření!

#### 🛦 NEBEZPEČÍ

Smrtelné nebezpečí!

#### A VAROVÁNÍ

Upozorňuje na možnost těžkého úrazu.

#### A VÝSTRAHA

Upozorňuje na možnost lehkého poranění.

#### POZOR

Upozorňuje na okolnosti, které mohou vést k poškození výrobku.

### 2.2 Ochrana životního prostředí

- Vybité baterie/akumulátory likvidujte v souladu s platnými právními předpisy.
- Po skončení doby životnosti odevzdejte výrobek do sběrny tříděného odpadu pro elektronické a elektrické přístroje (dodržujte místní předpisy) nebo jej vraťte zpět společnosti Testo k likvidaci.

WEEE Reg. No. DE 75334352

# 3 Obecné informace o přístroji

- Přístroj nepoužívejte na místech se součástmi pod napětím.
- Kameru nepoužívejte na místech, kde byste se mohli dostat do kontaktu s pohyblivými částmi.
- Přístroj nepoužívejte v prostředí s vlhkostí nad 95 %RV (bez kondenzace).
- Přístroj nepoužívejte ve venkovním prostředí za deště nebo v podobných situacích. Přístroj se doporučuje používat ve vnitřních prostorách.
- Dodržujte přípustnou teplotu při skladování a přepravě i přípustnou provozní teplotu (např. chraňte měřicí přístroj před přímým slunečním zářením)!
- Záruka se nevztahuje na poškození způsobená nesprávným používáním, neodbornou manipulací nebo použitím nadměrné síly.

# 4 Účel použití

Termokamera testo 860i je praktická a odolná termokamera. Ve spojení s aplikací testo Smart umožňuje bezkontaktní měření a zobrazení rozložení povrchové teploty.

#### Oblasti použití

- Preventivní údržba / servis: kontroly elektrických a mechanických součástí systémů a strojů
- Inspekce budov: energetické posouzení budov (odborní technici na vytápění, ventilace a klimatizace, stavební technici, projektanti, znalci)

#### POZOR

#### Podmínky pro bezpečné použití

- Nepoužívejte přístroj v prostředí s nebezpečím výbuchu!
- Nepoužívejte přístroj na částech pod napětím nebo v jejich blízkosti!
- Přístroj není zdravotnický prostředek a nesmí se používat na lidech ani zvířatech.

# 5 Popis přístroje

### 5.1 Přehled přístroje

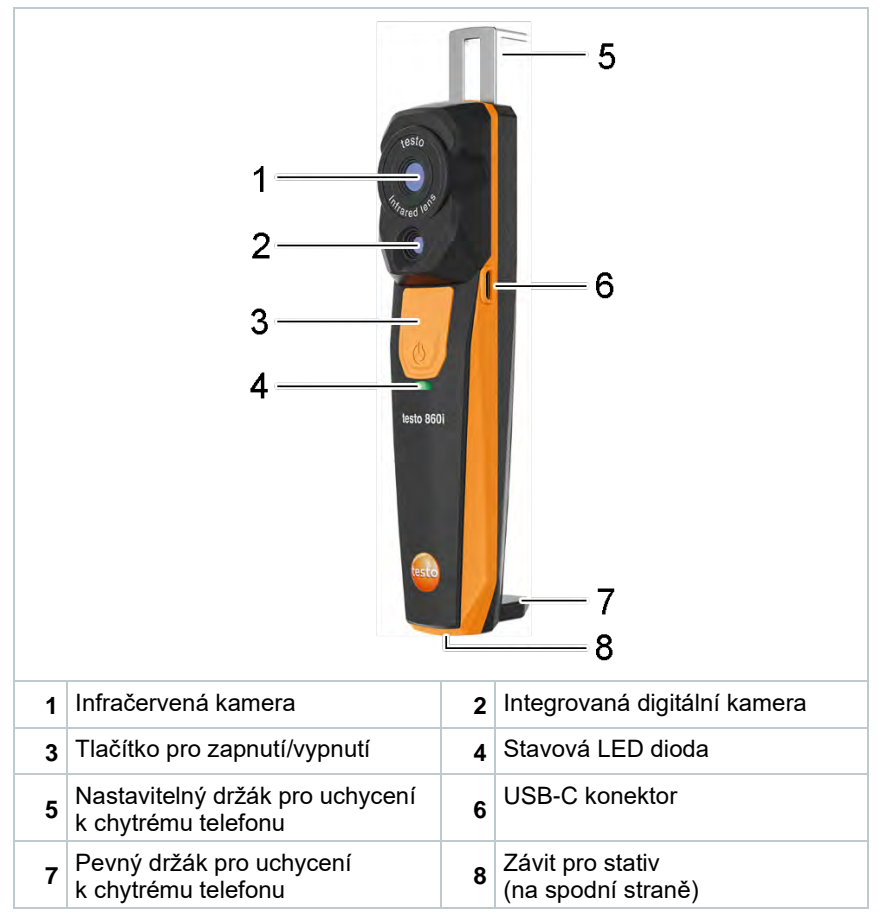

# 6 První kroky

### 6.1 Nabíjení akumulátoru

#### 🛦 NEBEZPEČÍ

- Nenabíjejte akumulátor v prostředí s nebezpečím výbuchu!
- Přístroj se smí dobíjet pouze pomocí příslušné nabíječky mimo prostředí s nebezpečím výbuchu v rozsahu okolních teplot od +3 °C do +47 °C (tolerance ±3 °C).

#### **A** VAROVÁNÍ

#### Nebezpečí zranění! Může dojít k poškození přístroje!

#### Deformace v oblasti akumulátoru!

Pravidelně kontrolujte, zda na přístroji nedochází k deformacím v okolí akumulátoru. Objevíte-li jakoukoliv deformaci, přístroj dále nepoužívejte. Vypněte jej, aby nedošlo ke zranění osob nebo poškození přístroje. Přístroj řádně zlikvidujte (řiďte se místními předpisy) nebo jej odevzdejte společnosti Testo k likvidaci.

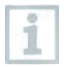

Akumulátor nabíjejte pouze pomocí originálního USB kabelu Testo. Nabíjecí proud: 5 V DC, 2 A

Pomocí síťového zdroje připojte přístroj k elektrické síti. Pro připojení přístroje k síti zasuňte konektor síťového zdroje do nabíjecího konektoru na pravé straně přístroje.

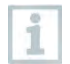

Přístroj se může během nabíjení velmi zahřát a neměli byste jej držet v ruce.

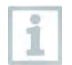

Stav nabití baterie lze kontrolovat v aplikaci testo Smart.

### 6.2 Stavová LED dioda

Signalizace LED diody při nabíjení akumulátoru

| Stav LED diody       | Význam                         |
|----------------------|--------------------------------|
| Bliká červeně        | Akumulátor se nabíjí           |
| Rychle bliká červeně | Chyba při nabíjení akumulátoru |
| Bliká zeleně         | Baterie je plně nabita         |

#### Signalizace LED diody při používání přístroje

| Stav LED diody       | Význam                                                                                                |
|----------------------|----------------------------------------------------------------------------------------------------|
| Rychle bliká červeně | Chyba přístroje                                                                                       |
| Bliká žlutě          | Termokamera testo 860i je zapnutá, vyhledává<br>připojení k aplikaci testo Smart, ale není připojena. |
| Svítí zeleně         | Termokamera testo 860i je zapnutá a připojena k<br>aplikaci testo Smart.                              |
| Bliká zeleně-červeně | Probíhá aktualizace                                                                                   |

### 6.3 Navázání připojení k aplikaci testo Smart

Pro navázání spojení potřebujete tablet nebo chytrý telefon s již nainstalovanou aplikací Testo Smart. Připojení Bluetooth<sup>®</sup> a Wi-Fi musí být aktivní.

Aplikaci pro přístroje se systémem iOS získáte v App Store nebo pro přístroje se systémem Android v Play Store.

Kompatibilita:

Vyžaduje iOS 17.0 nebo novější / Android 14 nebo novější, vyžaduje mobilní zařízení s Bluetooth<sup>®</sup> 4.0 pro rychlé navázání spojení.

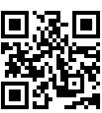

Datové rozhraní Bluetooth: přímé spojení "Peer-to-peer" pro rychlé navázání spojení.

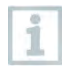

1

Po instalaci aplikace testo Smart je třeba povolit údaje o poloze, aby bylo možné navázat spojení s termokamerou testo 860i.

- 1 Otevřete aplikaci testo Smart a poté zapněte kameru stiskem tlačítka 3.
- Aplikace automaticky vyhledá Bluetooth<sup>®</sup> zařízení v okolí.
- 2 Je-li nalezeno více zařízení, vyberte zařízení testo 860i a klikněte na Connect (Připojit).

Spojení se naváže přes WLAN síť.

Případně potvrďte také požadavek na spárování operačního systému (Android / iOS).

Po úspěšném spojení přestane žlutá LED blikat, zařízení je viditelné v aplikaci v menu Device list (Seznam zařízení) a LED dioda se rozsvítí zeleně.

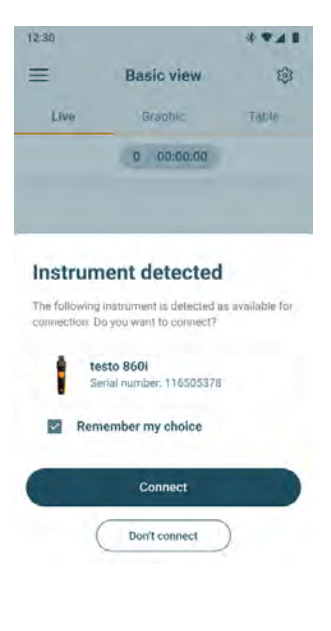

### 6.4 Hlavní menu

Do Main menu hlavního menu se dostanete kliknutím na ikonu = vlevo nahoře.

| 😵 Oblasti použití        | 12:41 (S) • **. <i>a</i> . <i>a</i> . 73% • |
|--------------------------|---------------------------------------------|
|                          | testo Inizio Smarl App 💿 🕸                  |
| 😤 Zákazník               | dy                                          |
|                          | 88 Oblasti použiti                          |
| 🔒 Uložená data a reporty | 📇 Zákaznik                                  |
|                          | Uložená data a reporty                      |
| 🖴 Měřicí přístroje       | 📇 Měřicí přístroje                          |
|                          | Nastaveni                                   |
| 🕸 Nastavení              | Nápověda a informace                        |
|                          |                                             |
| Nápověda a informace     |                                             |
|                          |                                             |
| Přihlášení               |                                             |
|                          |                                             |
|                          |                                             |
|                          | Piñasteni                                   |
|                          |                                             |

### 6.5 Oblast použití termografie

Oblast použití **Thermography** (Termografie) kombinuje všechny funkce potřebné pro termografii.

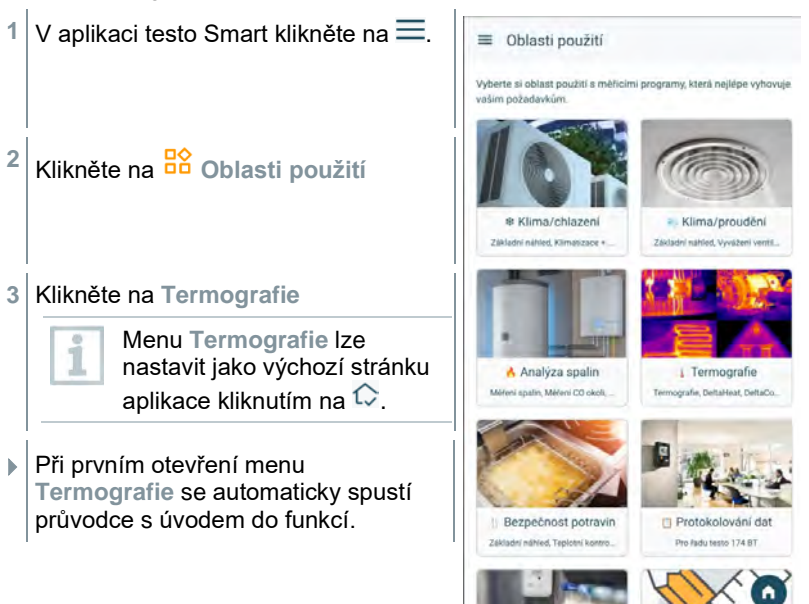

Monitoring

Pro testo 160/162/164 GW

= Moje oblast

### 6.6 Přehled programů pro termografii

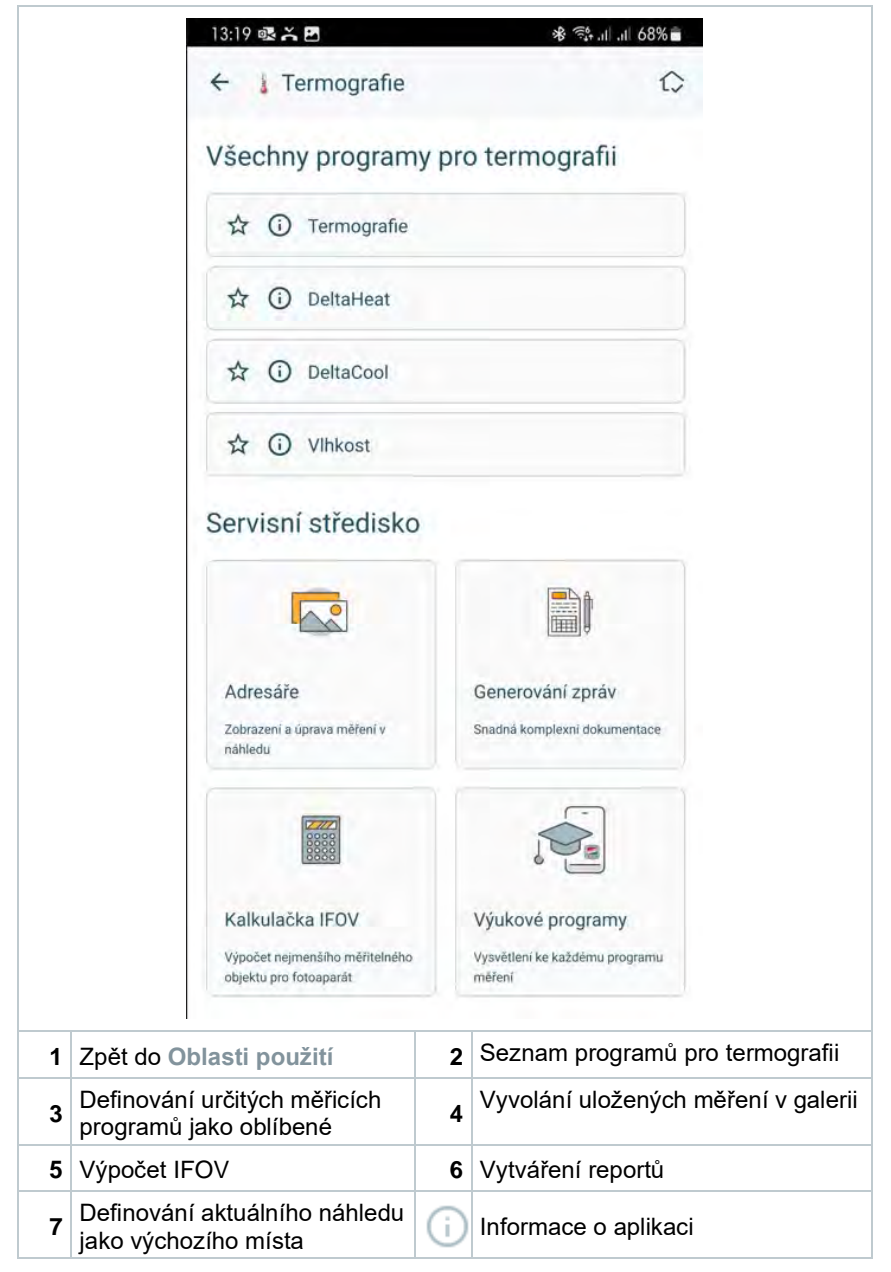

| Měřící program | Použití                                                                   |
|----------------|---------------------------------------------------------------------------|
| Termografie    | Univerzální měřicí program pro jakoukoliv termografii.                    |
| DeltaHeat      | Rychlé stanovení rozdílu teplot na přívodu<br>a zpátečce u radiátorů.     |
| DeltaCool      | Rychlé stanovení rozdílu teplot u chladicích a<br>klimatizačních systémů. |
| Vlhkost        | Pomáhá posoudit riziko vzniku plísní v interiéru.                         |

Aplikace testo Smart nabízí následující programy pro termografii:

K dispozici jsou také následující Other Service (Další funkce):

| Funkce                                   | Použití                                                                                               |
|------------------------------------------|----------------------------------------------------------------------------------------------------|
| Galerie                                  | Rychlý přístup k dříve zaznamenaným měřením<br>a možnost jejich úpravy.                               |
| Report generation<br>(Vytváření reportů) | Dokumentace ve formátu PDF a rychlé odeslání<br>zaznamenaných měření ve zprávě z měření<br>(reportu). |
| IFOV calculator<br>(Kalkulátor IFOV)     | Jednoduchá kontrola nejmenšího možného objektu, který lze termokamerou měřit.                         |

### 6.7 Náhledy termografického měření

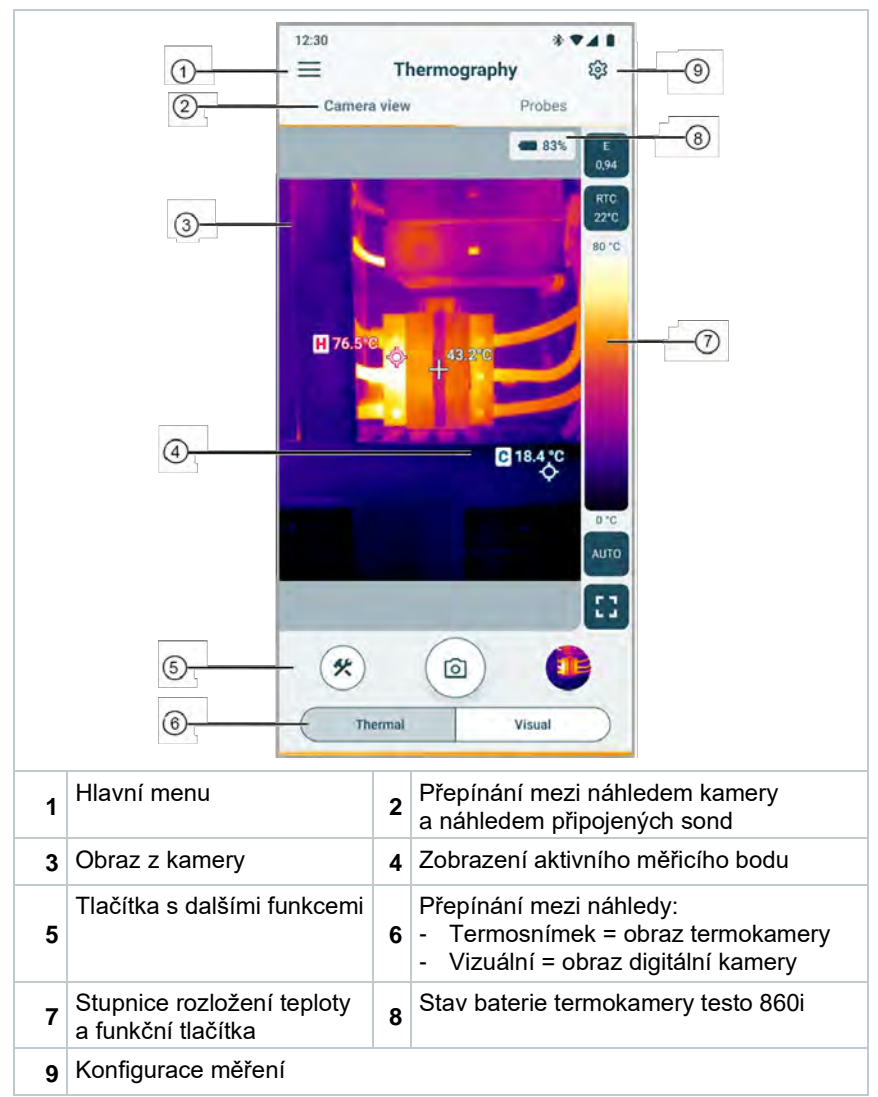

#### Doplňkové ikony:

| E<br>0,94                                                                                  | Hodnota emisivity                                    | RTC<br>22°C | Hodnota RTC (kompenzace<br>odražené teploty)                                             |
|--------------------------------------------------------------------------------------------|------------------------------------------------------|-------------|------------------------------------------------------------------------------------------|
| AUTO                                                                                       | Režim stupnice (Auto / Manual /<br>SA - ScaleAssist) | *           | Nástroje (přidání funkcí měření,<br>změna barevné palety, přiřazení<br>akčního tlačítka) |
| 0                                                                                          | Snímek                                               |             | Souhrnný náhled                                                                          |
| Konfigurovatelné akční tlačítko: např. přepínání mezi celou obrazovkou a zobrazením v okně |                                                      |             |                                                                                          |

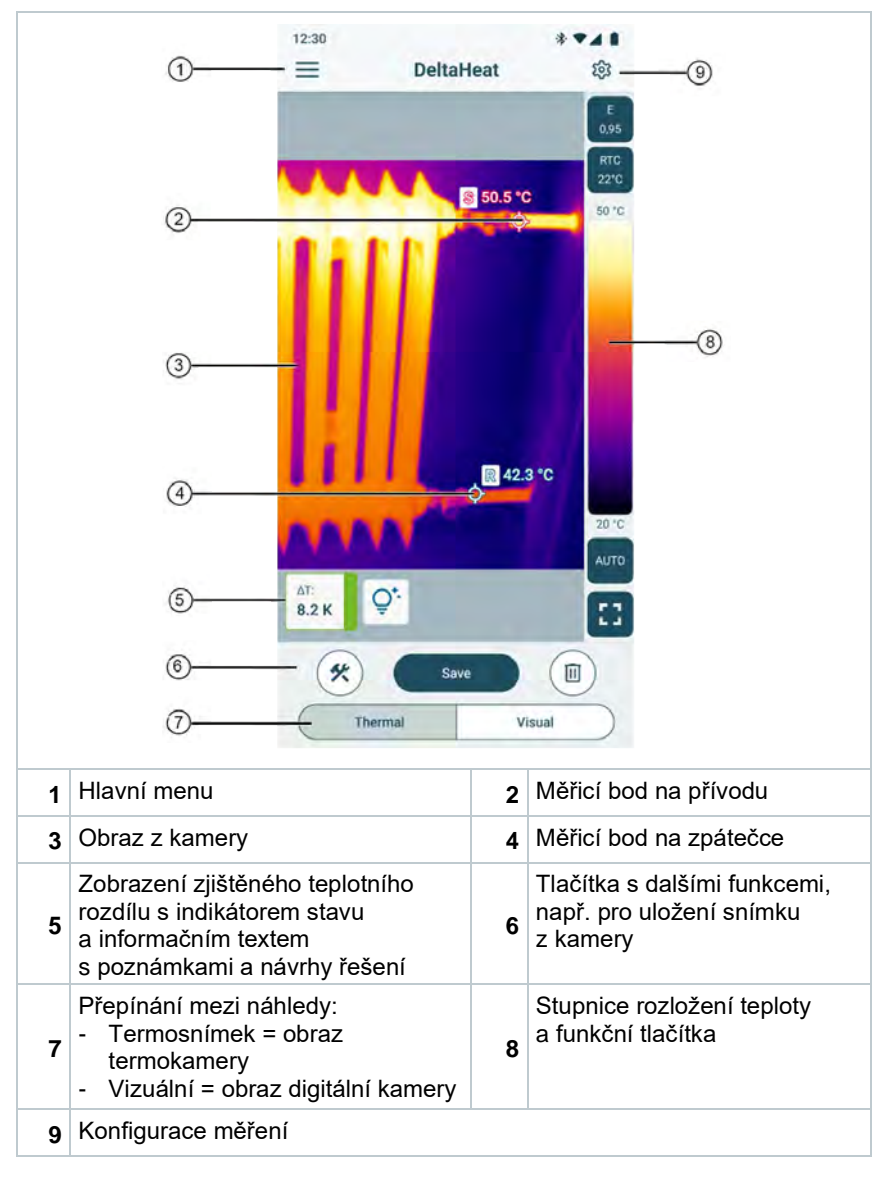

### 6.8 Náhled měření DeltaHeat

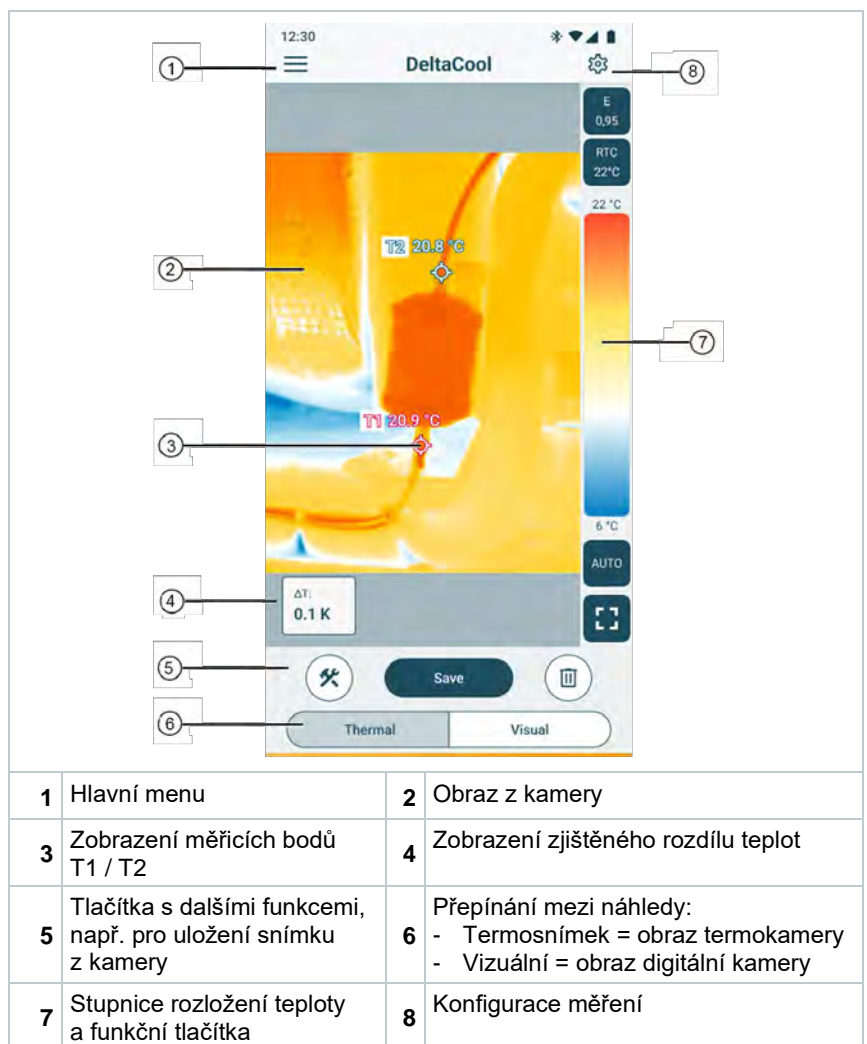

### 6.9 Náhled měření DeltaCool

### 6.10 Náhled měření vlhkosti

#### Náhled kamery

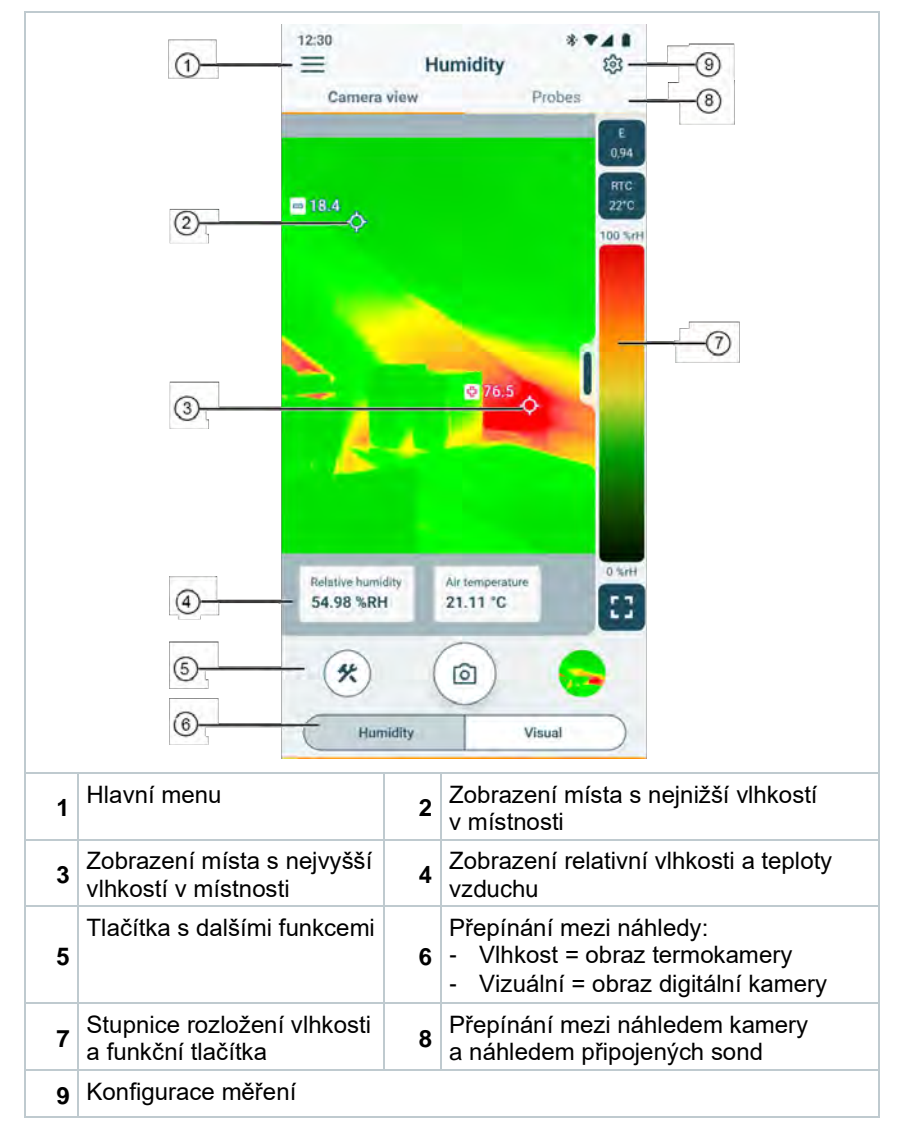

#### Náhled chytrých sond

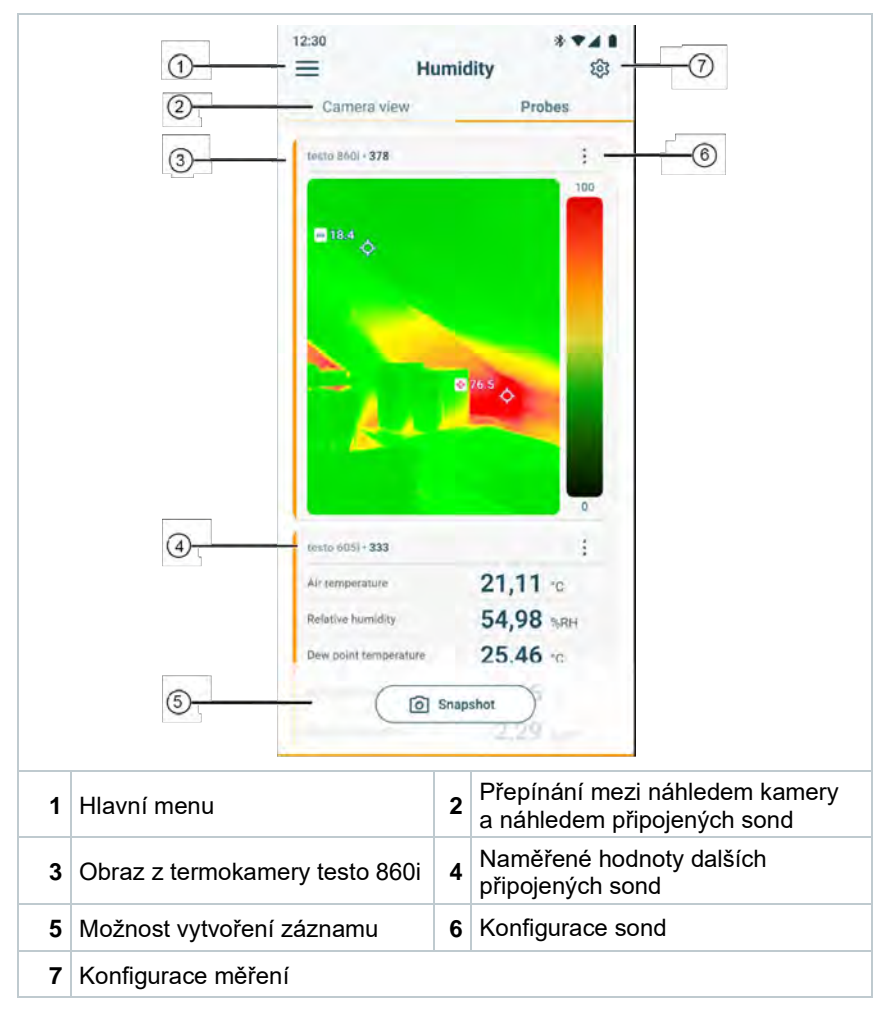

# 6.11 Nastavení měřicího rozsahu a cílové vzdálenosti

Pro dosažení spolehlivých výsledků měření je třeba zkontrolovat a případně upravit nastavení měřicího rozsahu a cílové vzdálenosti.

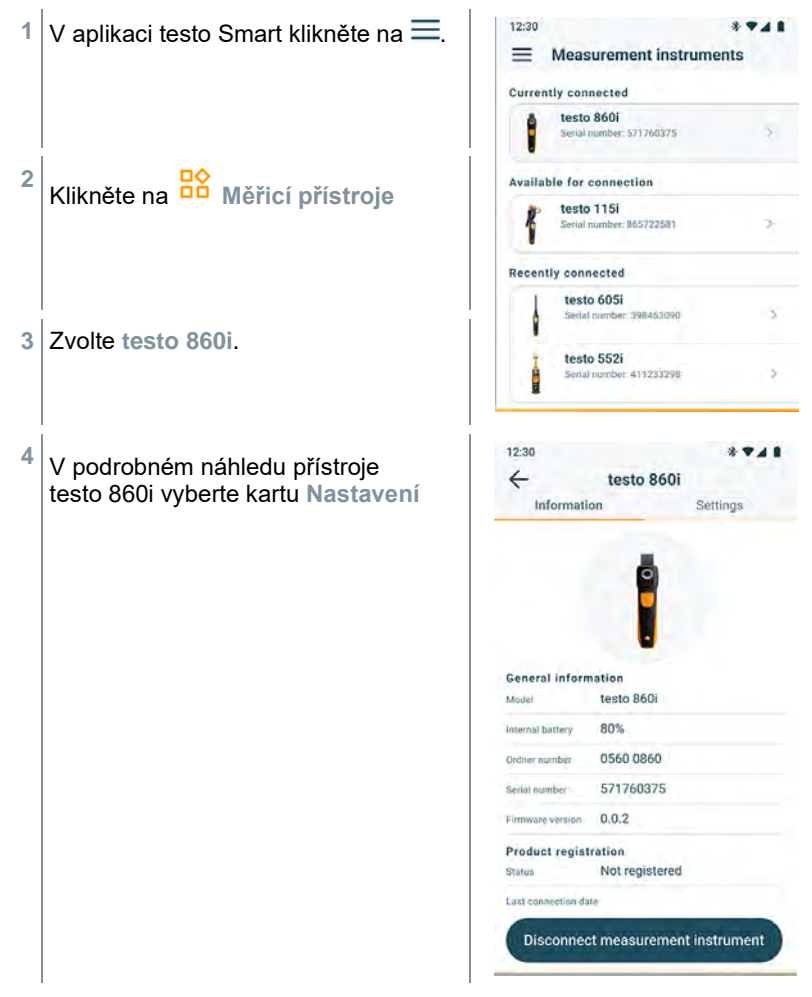

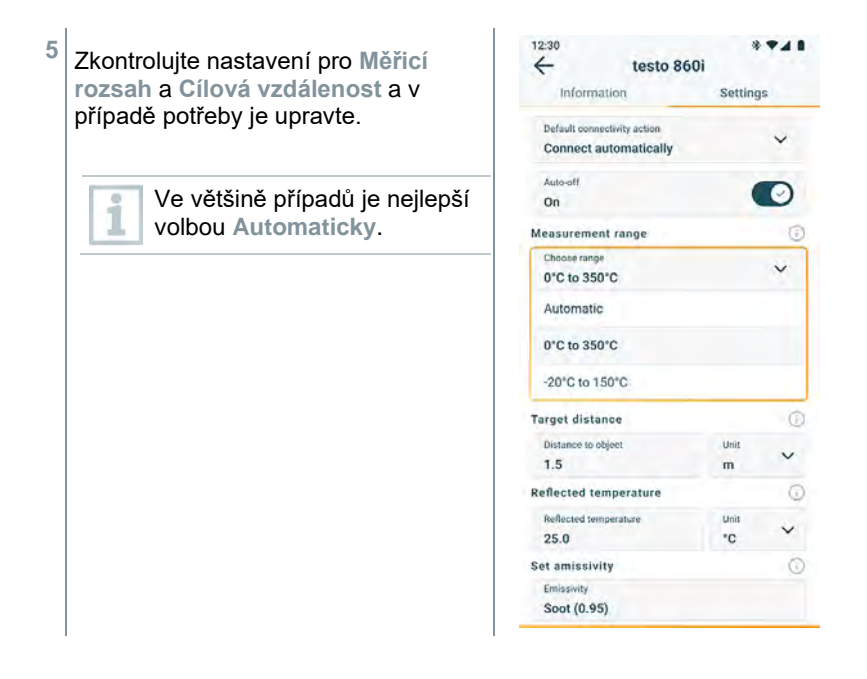

### 6.12 Možnosti aplikace

### 6.12.1 Nastavení jazyka

- Zobrazí se seznam pro výběr Jazyk aplikace
- 2 Klikněte na požadovaný jazyk.
- 3 Klikněte na Uložit změny
- Jazyk aplikace byl změněn.

### 6.12.2 Tutoriál

i

i

Tutorial Vás provede prvními kroky při ovládání aplikace Testo Smart.

- Zobrazí se Tutoriál

V Tutoriálu přetažením prstu do strany (swipe) přejdete na další stránku.

2 Klepnutím na X zavřete Tutoriál

### 6.12.3 Informace o aplikaci

V Informace o aplikaci najdete číslo verze nainstalované aplikace.

- Klikněte na ≡ -> Nápověda a informace -> Informace o přístroji
- Zobrazí se různé informace o přístroji, např. verze aplikace.

# 7 Údržba přístroje

### 7.1 Vyjmutí/výměna integrovaného akumulátoru

Návod pro vyjmutí integrovaného akumulátoru jsou k dispozici na vyžádání u společnosti Testo nebo na webových stránkách společnosti Testo.

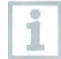

Uvedené kroky by se měly provádět pouze v případě, že je přístroj vadný a má být zlikvidován.

Případnou nutnou výměnu integrovaného akumulátoru by měl provádět pouze zákaznický servis Testo.

# 7.2 Čištění přístroje

Nepoužívejte koncentrované (silné) čisticí prostředky nebo rozpouštědla! Používejte jemné čisticí prostředky pro domácnost nebo mýdlový roztok.

> Pokud je kryt přístroje znečištěný, očistěte jej vlhkým hadříkem.

#### Čištění kamery

> Pokud je kryt kamery znečištěný, vyčistěte jej vlhkým hadříkem.

#### Čištění objektivu kamery

- Větší prachové částice lze odstranit čistým kartáčkem na čištění optiky (k dostání ve specializovaných obchodech s fotoaparáty).
- > Na lehká znečištění použijte hadřík na čištění objektivu.

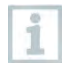

K čištění nepoužívejte prostředky na bázi alkoholu!

# 8 Technická data testo 860i

| Charakteristika              | Hodnoty                                                                                                    |  |
|------------------------------|----------------------------------------------------------------------------------------------------|--|
| Infračervené rozlišení       | 256 × 192 Pixelů                                                                                                    |  |
| Teplotní citlivost (NETD)    | 50 mK                                                                                                    |  |
| Zorné pole                   | 48° × 36<br>min. zaostřovací vzdálenost 0,3 m                                                                          |  |
| Geometrické rozlišení (IFOV) | 3,3 mrad                                                                                                    |  |
| Obnovovací frekvence         | 9 Hz                                                                                                    |  |
| Ohnisko                      | pevné                                                                                                    |  |
| Spektrální rozsah            | 8 až 14 µm                                                                                                    |  |
| Měřicí rozsah                | -20 až +350 °C                                                                                                    |  |
| Přesnost                     | ±3 °C / ±3 % z naměřené hodnoty<br>(při okolní teplotě -10° až 40° a teploty<br>scény 0 až 150 °C resp. 100 až 350 °C) |  |
| Emisivita (E)                | 0,01 až 1 / ručně<br>(v aplikaci testo Smart)                                                                          |  |
| Odražená teplota (RTC)       | -73,3 °C až 1000 °C<br>(v aplikaci testo Smart)                                                                        |  |
| Provozní teplota             | -10 až +50 °C                                                                                                    |  |
| Provozní vlhkost             | 5 až 95 % RV bez kondenzace                                                                                            |  |
| Skladovací teplota           | -20 až +70 °C                                                                                                    |  |
| Zkouška odolnosti proti pádu | z výšky 1,5 m                                                                                                    |  |
| Vibrace (IEC 60068-2-6)      | 2G                                                                                                    |  |
| Baterie                      | Integrovaný lithium-iontový akumulátor                                                                                 |  |
| Výdrž akumulátoru            | 2 h                                                                                                    |  |
| Nabíjecí proud               | 5 V DC, 2 A                                                                                                    |  |
| Doba nabíjení                | 90 min do úplného nabití                                                                                               |  |
| Třída krytí IP               | IP 54                                                                                                    |  |
| Rozměry                      | 165 × 45 × 38 mm                                                                                                    |  |
| Upevnění mobilního zařízení  | Rozpětí držáku: min. 120 mm,<br>max. 170 mm a hloubka zařízení<br>do max. 12 mm                                        |  |
| Hmotnost                     | 195 g                                                                                                    |  |

| Charakteristika | Hodnoty                                                                                                   |
|-----------------|----------------------------------------------------------------------------------------------------|
| Směrnice        | EMV: 2014/30/EU<br>RED: 2014/53/EU<br>WEEE: 2012/19/EU<br>RoHS: 2011/65/EU + 2015/863<br>REACH: 1907/2006 |

### 9 Tipy a pomoc

### 9.1 Otázky a odpovědi

| Otázka                                               | Možná příčina                             | Možné řešení                                                                                                    |
|------------------------------------------------------|-------------------------------------------|----------------------------------------------------------------------------------------------------|
| LED dioda při nabíjení<br>rychle bliká červeně       | Nabíjení přerušeno<br>z důvodu chyby.     | Zajistěte, aby se přístroj<br>při nabíjení příliš<br>nezahřál nebo<br>neochladil.                                                                                   |
| Přístroj se automaticky<br>vypne                     | Kapacita akumulátoru<br>je příliš nízká.  | Nabijte akumulátor.                                                                                                    |
| Aplikaci nelze v obchodě<br>najít                    | Nebyl zadán správný<br>vyhledávací výraz. | Zadejte jedinečný<br>vyhledávací výraz,<br>např. "testo Smart",<br>nebo použijte odkaz<br>na webových stránkách<br>Testo.                                           |
| Spojení s aplikací<br>testo Smart nebylo<br>navázáno | Testo 860i není v režimu<br>připojení.    | Zkontrolujte, zda jsou<br>aktivovány funkce<br>Bluetooth a WLAN.<br>Vypněte a znovu<br>zapněte přístroj<br>testo 860i, abyste<br>restartovali připojovací<br>modul. |

## 10 Podpora

Aktuální informace o produktech, soubory ke stažení a odkazy na kontaktní adresy pro dotazy na podporu najdete na webových stránkách Testo: www.testo.cz.

V případě jakýchkoliv dotazů se obraťte na místního prodejce nebo na zákaznický servis Testo. Kontaktní údaje najdete na zadní straně tohoto dokumentu nebo na internetové adrese **www.testo.cz** 

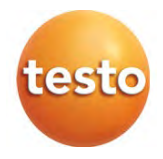

Testo, s.r.o. Jinonická 80 158 00 Praha 5 Telefon: 222 266 700 E-mail: info@testo.cz www.testo.cz

0970 0860-cz/01/02/2025